## 全民英檢中高級、高級測驗准考證列印步驟

## 1. <u>https://www.gept.org.tw/</u>

至全民英檢官網→選擇 "准考證"並點選 "准考證查詢補 發列印"

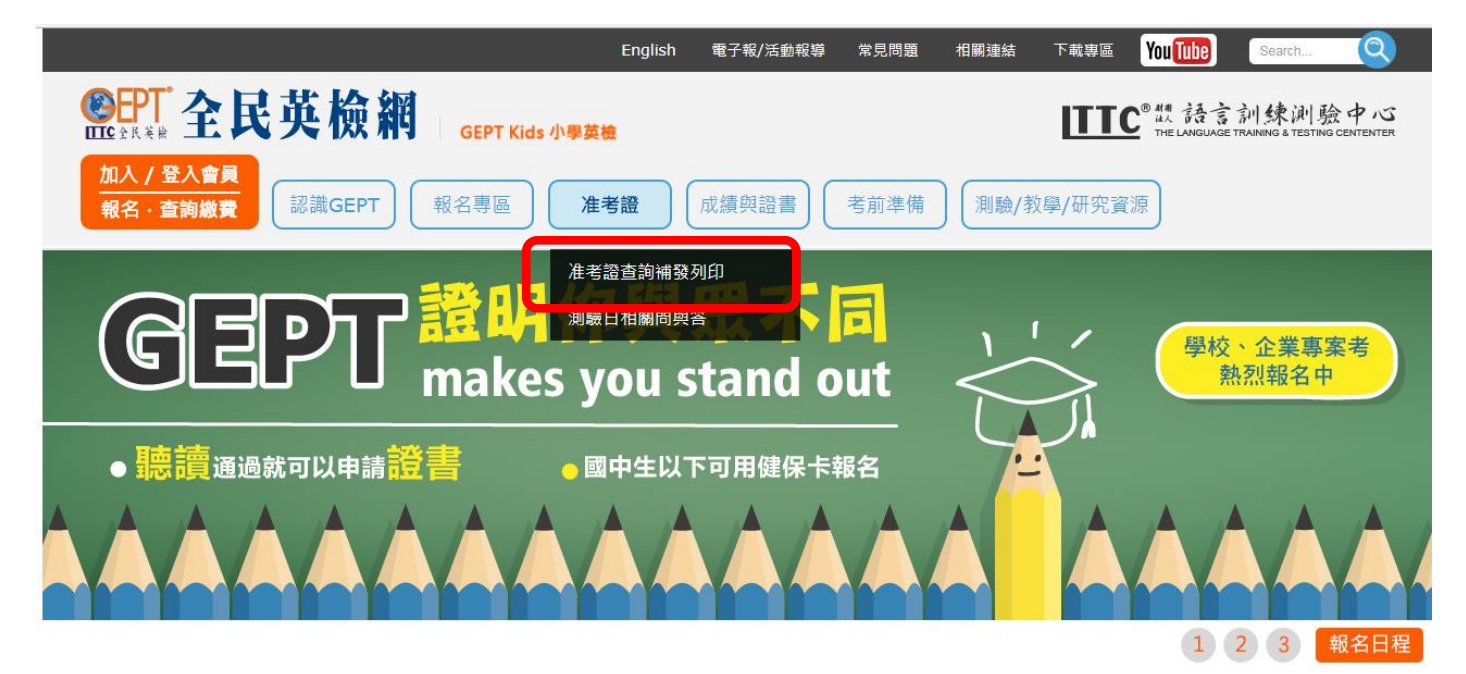

2. 選擇所報考場次並點選准考證 "查詢/補發列印"。

|   | ▶ 准考證查詢/補發列印                                                                                                    |        |                      |          |        |        |  |  |
|---|----------------------------------------------------------------------------------------------------|--------|----------------------|----------|--------|--------|--|--|
| • | <ul> <li>★ 考生請注意:<br/>准考證於測驗前 2 週以平信寄發,並自寄發日(詳見<u>施測日程表</u>)上午 9 點起提供准考證網路查詢補印服務。</li> <li>&gt; 測驗時須攜帶之證件/文具及試場規則請參閱報名手冊(<u>106年/107年</u>)。</li> <li>&gt; 網路補發准考證請使用正反面皆空白之A4紙張列印,其效力同正式准考證。</li> <li>◆ 請保留准考證以備網路或電話語音查詢成績之用,考後恕不受理以電話或其他方式查詢准考證號碼。</li> <li>◆ 初試 (聽力及閱讀)</li> </ul> |        |                      |          |        |        |  |  |
|   | 測驗日期                                                                                                    | 級數     | 准考證寄發日期              | 准考證查詢/列印 | 考場注意事項 | 考場交通指南 |  |  |
|   | 107年4月14日                                                                                                    | 中高級初試  | 107年3月30日以email<br>發 | 查詢/列印    | 查詢     | 查詢     |  |  |
| • | 複試 (寫作及口說)                                                                                                    |        |                      |          |        |        |  |  |
|   | 測驗日期                                                                                                    | 級數     | 准考證寄發日期              | 准考證查詢/列印 | 考場注意事項 | 考場交通指南 |  |  |
|   | 尚無關放查詢場次                                                                                                    |        |                      |          |        |        |  |  |
| • | 一日考 (聽讀說寫)                                                                                                    |        |                      |          |        |        |  |  |
|   | 測驗日期                                                                                                    | 級數     | 准考證寄發日期              | 准老證査詢/列印 | 考場注意事項 | 考場交通指南 |  |  |
|   | 107年4月14日                                                                                                    | 中高級一日考 | 107年3月30日以email<br>發 | 查詢/列印    | 查詢     | 查詢     |  |  |

 輸入身分證字號、出生年月日並於選擇測驗場次後輸入驗 證碼送出,准考證資訊即可查詢並且列印。

| 🎐 准考證查詢/補發列印  |                                            |  |  |  |  |
|---------------|--------------------------------------------|--|--|--|--|
|               | 全民英語能力分級檢定測驗中高級初試<br>准考證網路查詢補發服務           |  |  |  |  |
| ■ 身分證件字<br>號: | (國民身分證統一編號/外籍人士統一證號)                       |  |  |  |  |
| ■ 出生年月日:      | 民國年月日日                                     |  |  |  |  |
| ■ 測驗場次:       | 107年4月14日中高級聽讀測驗 (報名延長至2/9下午17:00,限網路報名) ▼ |  |  |  |  |
| ■ 驗證碼:        | ● ● ● ● ● ● ● ● ● ● ● ● ● ● ● ● ● ● ●      |  |  |  |  |
|               | 送出 重新填寫 回補發首頁                              |  |  |  |  |

- ◆請注意!准考證補印請使用正反面皆空白之A4 紙張列 印。
- ◆ 請務必攜帶准考證、證件、文具入場應試。
- ◆ 考試後請務必妥善保存准考證以利試後查詢成績。